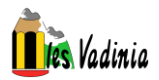

# PASOS PARA HACERSE UNA CUENTA EN EDUCACYL (PADRES)

### PASO 1. Entrar en la página de educacyl

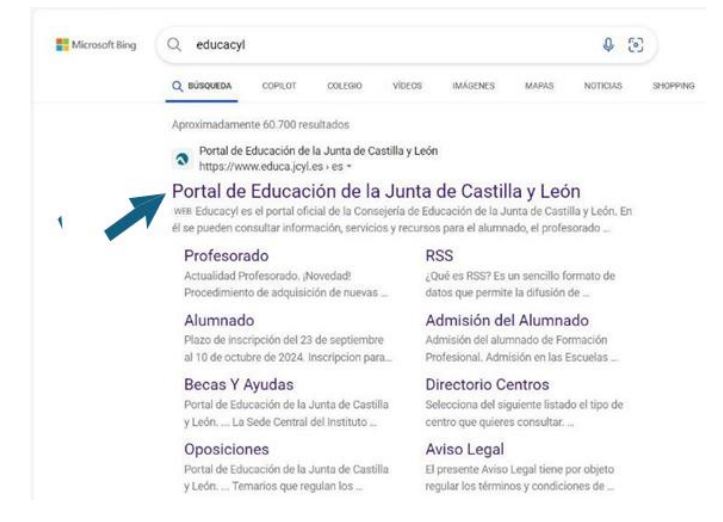

### PASO 2. Ir a acceso privado

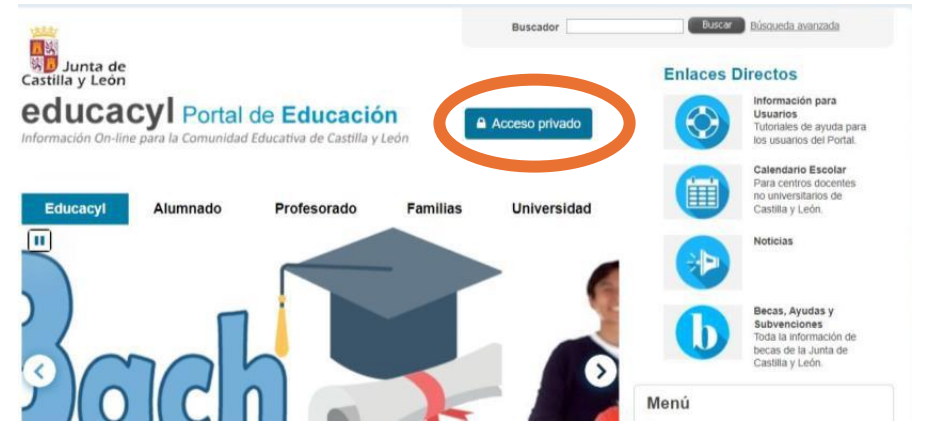

#### PASO 3. Darse de alta

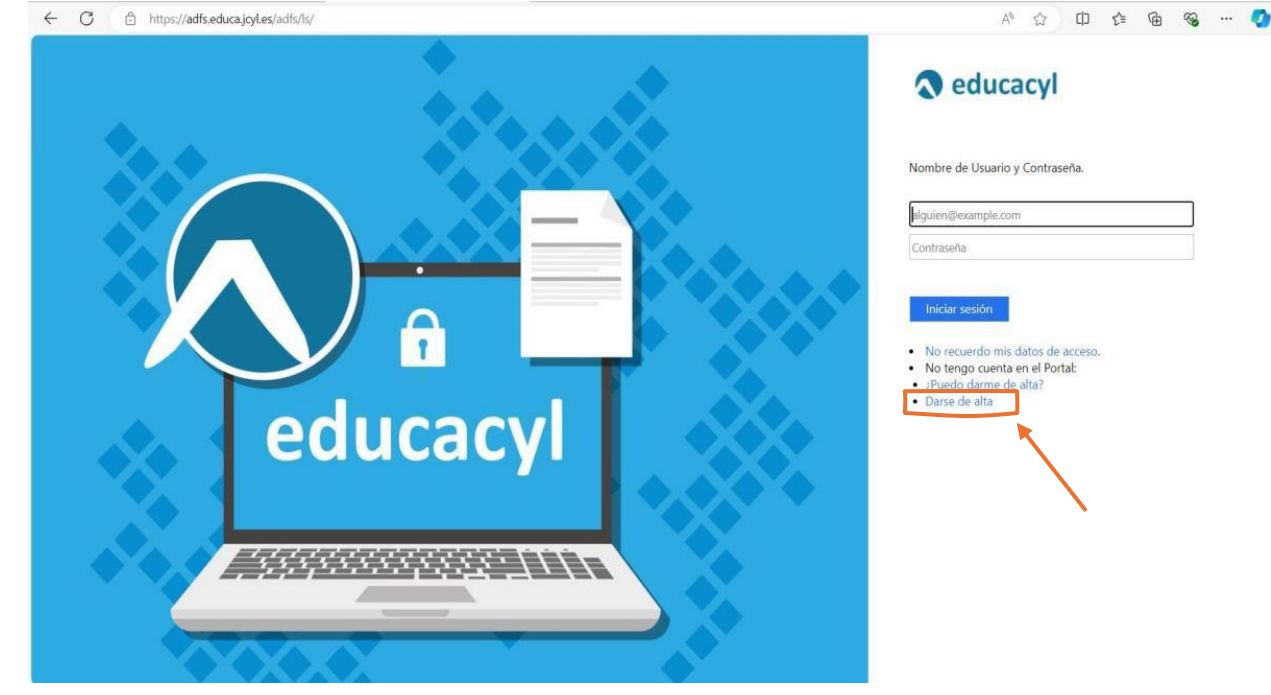

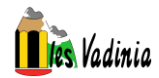

## PASO 4. Registro en educacyl

| : 0    | 5 1 |     | Q, edu | icacyl - Bûsqued | a x 🗅                       | Registro en e                            | educacyl                             |                | ×                             | +                           |                   |                           |                    |           |     |       |      |    |          |          |   |       |
|--------|-----|-----|--------|------------------|-----------------------------|------------------------------------------|--------------------------------------|----------------|-------------------------------|-----------------------------|-------------------|---------------------------|--------------------|-----------|-----|-------|------|----|----------|----------|---|-------|
| ← (    | С   | ۵   | https  | //edaplica.ed    | uca.jcyl.es/AUPO/ide        | nColectivo.d                             | lo                                   |                |                               |                             |                   |                           |                    |           |     |       |      |    | $\lor_p$ |          | Φ | ¢1    |
|        |     |     |        |                  | educ                        | acyl<br>Ine para la Co                   | Portal d                             | le E           | duca<br>de Casti              | ación<br>Mayted             | n<br>són          |                           |                    |           |     |       |      |    |          |          |   |       |
|        |     |     |        |                  | Regi                        | stro                                     | en                                   | e              | du                            | ca                          | acy               | VI                        | /                  | 2         |     | 0     |      |    |          |          |   |       |
|        |     |     |        |                  | Ider                        | ntifica                                  | ación                                | )              |                               |                             | (1                | ソ                         |                    | 2)        |     | 3     | 7    |    |          |          |   |       |
|        |     |     |        |                  | Por favo<br>muestra         | r, seleccio<br>n.                        | ne uno de                            | e los d        | colecti                       | ivos q                      | que se            | e                         |                    |           |     |       |      |    |          |          |   |       |
|        |     |     |        |                  | Soy<br>cent<br>servi        | madre, pao<br>ro público.<br>clos o apli | dre o tutor<br>Necesito<br>Icaciones | r lega<br>disp | l de ui<br>oner d             | n alun<br>le usu            | mno m<br>uario p  | natricul<br>para ac       | lado en<br>ceder a | i un<br>a |     |       |      |    |          |          |   |       |
|        |     |     |        |                  | O He s<br>dista             | ido admitic<br>ncia.                     | do y voy a                           | matr           | ricular                       | me er                       | n cicle           | os form                   | ativos             | a         |     |       |      |    |          |          |   |       |
|        |     |     |        |                  |                             |                                          |                                      |                |                               |                             |                   |                           |                    |           |     |       |      |    |          |          |   |       |
|        |     |     |        |                  | NOTA: EIU                   |                                          | učacvi no es                         |                | o Estar                       |                             |                   |                           |                    |           |     |       |      |    |          |          |   |       |
|        |     |     |        |                  | servicios en<br>tetemétican | i Internet de l<br>sente con ella        | a Contejeria<br>I                    | s de Ed        | Sucation                      | n o deb                     | ben relie         | acionarse                 |                    | Č.        |     |       |      |    |          |          |   |       |
|        |     |     |        |                  | © can                       | CELAR                                    |                                      |                | s                             | SIGUIE                      | ENTE              | >/                        |                    |           |     |       |      |    |          |          |   |       |
|        | -   | -   | 1.0    |                  |                             | D. Suring                                |                                      |                |                               |                             |                   |                           |                    |           |     |       |      |    |          |          |   |       |
| •<br>+ | C   | ; ( | 🗇 htt  | ps://edaplica.   | educa.jcyl.es/AUPO/         | denPersona.                              | .do                                  |                | ^                             |                             |                   |                           |                    |           |     |       |      |    | A        | <u>ن</u> | C | ] {^≡ |
|        |     |     |        |                  | educ                        |                                          |                                      | l de           | Edu<br>iva de Ca              | caci                        | ión<br>r León     |                           |                    |           |     |       |      |    |          |          |   |       |
|        |     |     |        |                  | Reg                         | gistro                                   | o er                                 | n e            | du                            | uc                          | a                 | cyl                       |                    |           |     |       |      |    |          | -        |   |       |
|        |     |     |        |                  | Ide                         | ntific                                   | ació                                 | n              |                               |                             | (                 | 1                         |                    | 2         |     | 3     |      |    |          |          |   |       |
|        |     |     |        |                  | <ul> <li>✓ s</li> </ul>     | loy madre,                               | , padre o                            | tutor          | legal o                       | de un                       | n alum            | nno<br>b dinno            |                    |           |     |       |      |    |          |          |   |       |
|        |     |     |        |                  | Propo                       | suario par<br>rcione el s                | ra accede<br>siguiente (             | dato           | publici<br>ervicio:<br>de ide | o. Ne<br>Is o ap<br>entific | plicaci<br>cación | o aispoi<br>ciones.<br>n. | ner de             |           |     |       |      |    |          |          |   |       |
|        |     |     |        |                  | • NI                        | F o NIE                                  |                                      |                |                               |                             |                   |                           |                    |           |     |       |      |    |          |          |   |       |
|        |     |     |        |                  |                             |                                          | NILO                                 | NII            | Ec                            | ا ما                        | lo r              | ma                        | dro                | na        | dre |       | itor | /2 |          |          |   |       |
|        |     |     |        |                  |                             |                                          |                                      |                |                               |                             | lai               | ma                        | ure,               | , µa      | uie | ; 0 u |      | a  |          |          |   |       |
|        |     |     |        |                  |                             |                                          |                                      |                |                               |                             |                   |                           |                    | 1         |     |       |      |    |          |          |   |       |
|        |     |     |        |                  |                             |                                          |                                      |                |                               |                             |                   |                           |                    |           |     |       |      |    |          |          |   |       |
|        |     |     |        |                  | © c4                        | NCELAR                                   | < ANT                                | FERIO          | R                             | SIG                         | UIENT             |                           |                    |           |     |       |      |    |          |          |   |       |

Una vez realizado esta parte, se enviará un código de confirmación al correo electrónico que figura en el centro y que se rellenó previamente en el formulario de matrícula del alumno que se introduce en la siguiente parte.

Ojo, a veces llega como spam o correo no deseado.

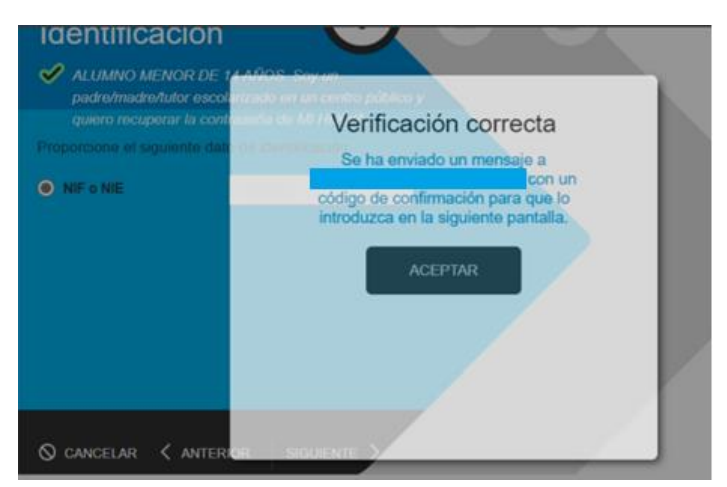

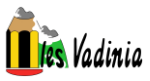

| <ul> <li>Image: Constraint of the second second</li></ul> | x D Reparto en educaçat x +<br>ajçıles/AUPO/solicitarConfirm.do A <sup>N</sup> & D                                                                                                    |
|----------------------------------------------------------------------------------------------------|----------------------------------------------------------------------------------------------------|
|                                                                                                    | educacyl Portal de Educación                                                                                                    |
|                                                                                                    | Protection the commendate difference of the commendate difference of t |
| <ul> <li>C</li> <li>educacy/-Biospueds</li> <li>C</li> <li>https://edsplica.educaj</li> </ul>                                                                                                    | x D Registro en educacy/ x +<br>igyles/AUPO/listarCuentas.do A <sup>®</sup> ☆ Φ<br>educacyl Portal de Educación                                                                                                    |
|                                                                                                    | Registro en educacyi<br>Proceso completado 3<br>Ha completado satisfactoriamente el proceso de registro<br>en el Portal de Educación<br>Por favor, tome nota de los datos de acceso.                                                                                                    |
|                                                                                                    | Usuano:<br>Ciave:<br>Recuerde que puede modificar la clave en cualquier<br>momento a través de la opción Mis Datos de educacyt                                                                                                    |

Anotar el usuario (que utilizará siempre para entrar) y la clave que se utilizará para acceder la primera vez.

# PASO 5. Volver a educacyl

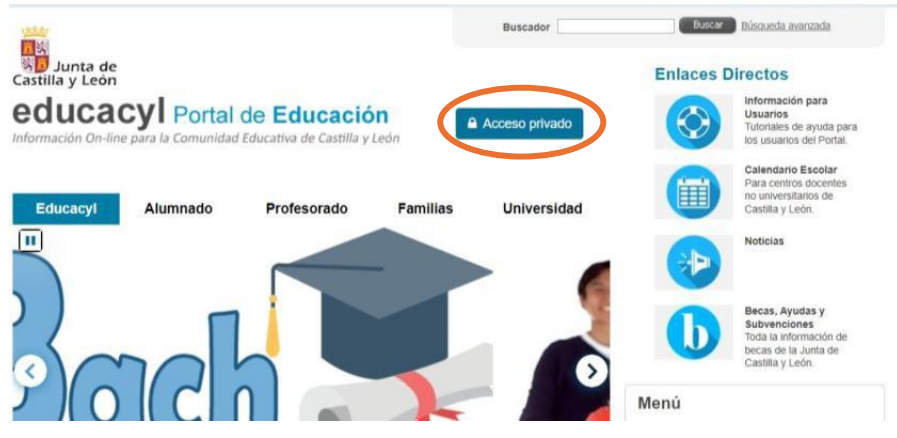

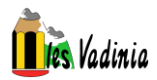

## PASO 6. Introducir

- Usuario: (<u>nombre.1ap2ap@educa.jcyl.es</u>)
- Clave: obtenida al final del paso 4

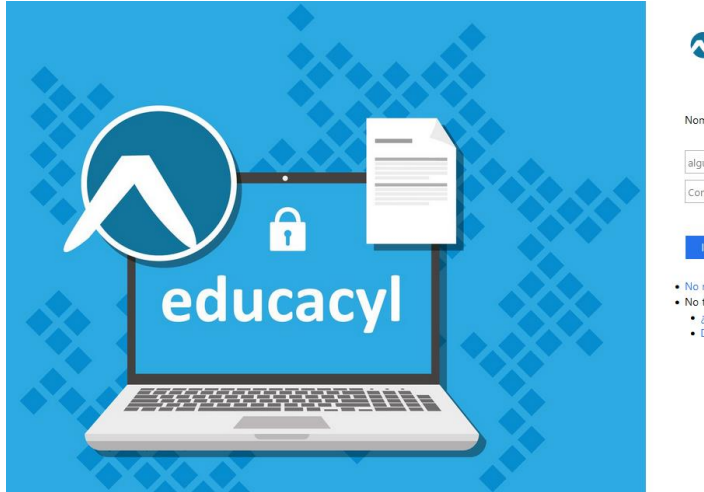

|  | educacyl |  |
|--|----------|--|
|--|----------|--|

| alguien@                                     | example.com                                               |                              |  |
|----------------------------------------------|-----------------------------------------------------------|------------------------------|--|
| Contraser                                    | а                                                         |                              |  |
| Iniciar                                      | sesión                                                    |                              |  |
| Iniciar<br>No recuer                         | sesión<br>do mis datos                                    | de acceso.                   |  |
| Iniciar<br>No recuer<br>No tengo             | sesión<br>do mis datos<br>cuenta en el l                  | de acceso.<br>Portal:        |  |
| Iniciar<br>No recuer<br>No tengo<br>• ¿Puedo | sesión<br>do mis datos<br>cuenta en el l<br>o darme de al | de acceso.<br>Portal:<br>ta? |  |

PASO 7. En la siguiente pantalla nos volverá a pedir

- Usuario: (nombre.1ap2ap@educa.jcyl.es)
- Clave anterior: obtenida al final del paso 4
- Nueva contraseña: poner una nueva contraseña que cumpla lo siguiente

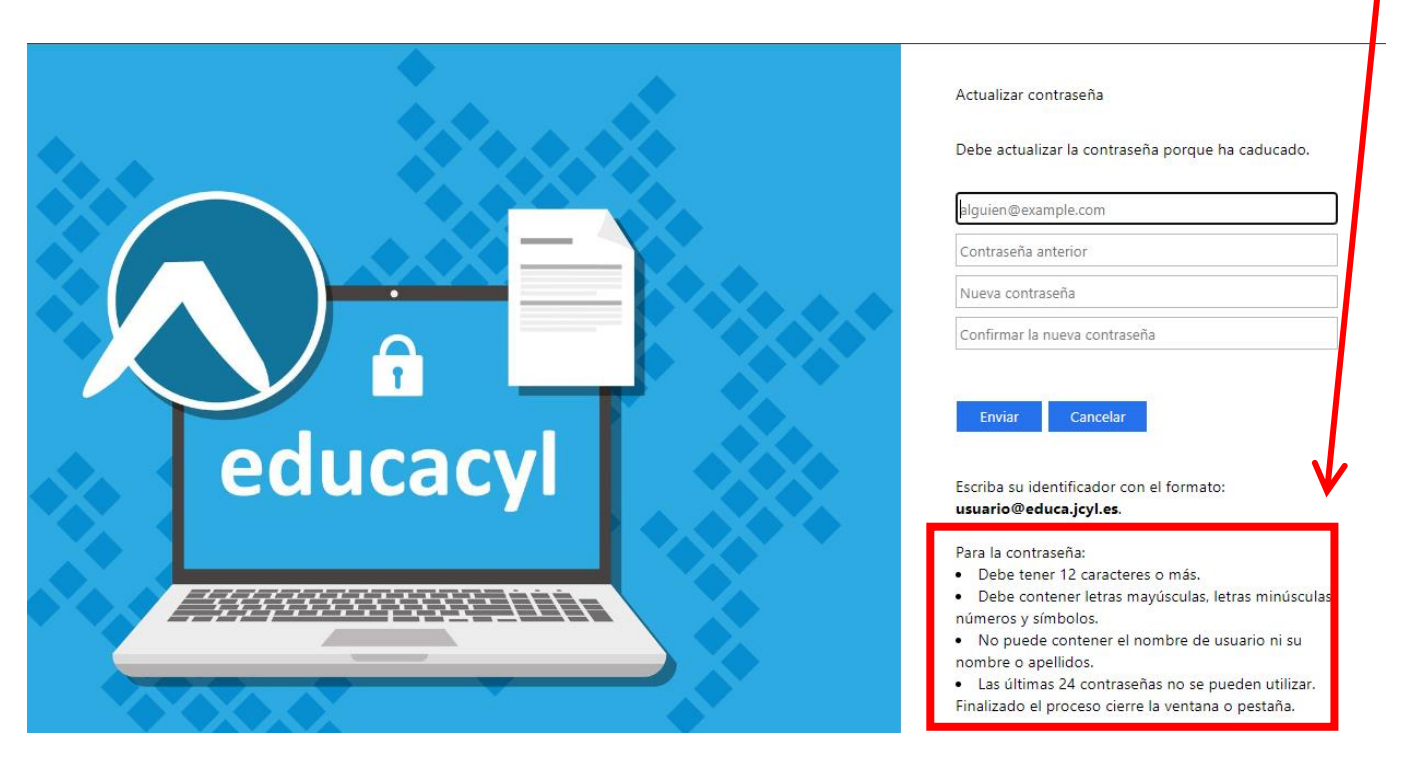

Una vez realizado este último paso, la nueva contraseña que se ha introducido será la contraseña para acceder a educacyl.